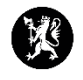

## Veiledning nr. 11 Dele rapport

- 1. Trykk på «Hendelser» og deretter «Mottatte og ubehandlede rapporter».
- 2. I vinduet for mottatte og ubehandlede rapporter, merk den ubehandlede rapporten du har mottatt som du ønsker å loggføre.

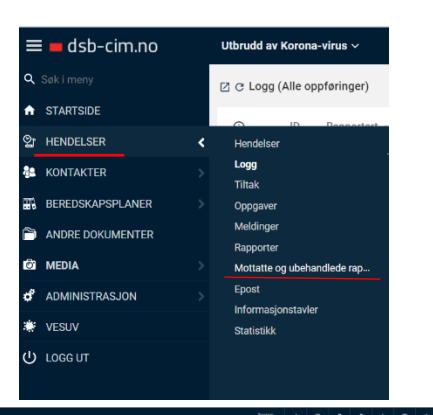

| = asb-cim.no          | UBrudi ar Korena-sirus ~ 8 kie 1930  |                                                          |                                                                    |                     |         |                              | x 0 X # 0 0 0      |                                           |
|-----------------------|--------------------------------------|----------------------------------------------------------|--------------------------------------------------------------------|---------------------|---------|------------------------------|--------------------|-------------------------------------------|
| Q, Sek i meny         | C Mottatte og ubehandlede rap        | pporter                                                  |                                                                    |                     |         |                              |                    | Q, Sok 🌱 Vis lukkede 🌱 Vis alle moduser 🚦 |
| STARTSIDE             | Registrert ~                         | Overskrift                                               |                                                                    |                     | Type    | Ra                           | Hendelse           | Øvelsesmodus                              |
| ସ୍ଥ HENDELSER →       | BEOMTREP - DAG                       |                                                          |                                                                    |                     |         |                              |                    |                                           |
| KONTAKTER >           | 10.51                                | Statsforvalteren i Innlandet - Situasionsrapport Nr. 78- | Koronapandemi 2019 (03.08.2021 - 10:46)                            |                     | Rapport | Statsforvalteren i Innlandet | Koronapandemi 2019 | Nei                                       |
| TO BEREDSKAPSPLANER > |                                      |                                                          |                                                                    |                     |         |                              |                    |                                           |
| ANDRE DOKUMENTER      |                                      |                                                          |                                                                    |                     |         |                              |                    |                                           |
| G MEDIA >             |                                      |                                                          |                                                                    |                     |         |                              |                    |                                           |
| d ADMINISTRASJON      |                                      |                                                          |                                                                    |                     |         |                              |                    |                                           |
| 🕸 VESUV               |                                      |                                                          |                                                                    |                     |         |                              |                    |                                           |
| Ф 1006 ит             |                                      |                                                          |                                                                    |                     |         |                              |                    |                                           |
|                       |                                      |                                                          |                                                                    |                     |         |                              |                    |                                           |
|                       |                                      |                                                          |                                                                    |                     |         |                              |                    |                                           |
|                       |                                      |                                                          |                                                                    |                     |         |                              |                    |                                           |
|                       |                                      |                                                          |                                                                    |                     |         |                              |                    |                                           |
|                       |                                      |                                                          |                                                                    |                     |         |                              |                    |                                           |
|                       |                                      |                                                          |                                                                    | I < < 1 + 1 (m 1) ⇒ |         |                              |                    | ×                                         |
|                       | C Statsforvalteren i Innlandet -     | Situasjonsrapport Nr. 78 - Koronapandemi 2019 (03.0      | 8.2021 - 10:46)                                                    |                     |         |                              |                    | + Registrer mottak av - , Skriv ut -      |
|                       | Delt: 03.08.2021 10:51               |                                                          | Hendelse: Koronapandemi 2019                                       |                     |         |                              |                    | + broadprovedport                         |
|                       | Rapport fra: Statsforvalteren i Inni | landet                                                   | 1. Situasjonabilde                                                 |                     |         |                              |                    |                                           |
|                       |                                      |                                                          | Rapport nr 78 er oppdatert versjon av 77 siden et avsnitt ble utel | iatt i nr 77.       |         |                              |                    | $\sim$                                    |
|                       |                                      |                                                          |                                                                    |                     |         |                              |                    |                                           |
|                       |                                      |                                                          |                                                                    |                     |         |                              |                    |                                           |

- 3. Velg «Registrer mottak av» og deretter «Situasjonsrapport»
- 4. Du får nå opp en melding i nettleseren din fra CIM, hvor du blir stilt et sikkerhetsspørsmål, slik at du med sikkerhet får rapporten inn i riktig hendelse. Klikk «OK» om du står i riktig hendelse. Om ikke – bytt hendelse.

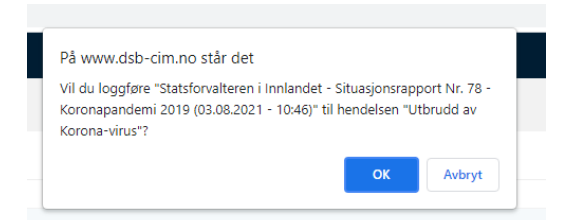

5. Rapporten blir automatisk loggført. I loggvinduet finner du igjen rapporten, og du kan se at det er en rapport som er kommet inn på den inngående blå pilen.

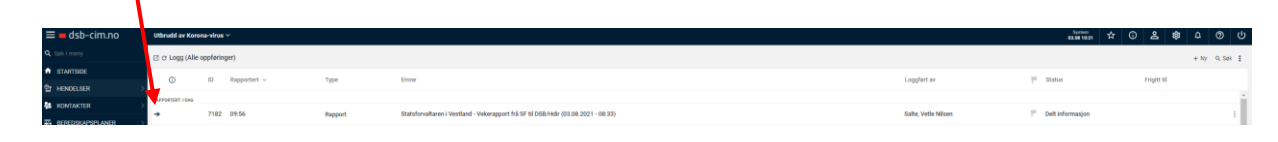

| + R | egistrer mottak av 🦄 |
|-----|----------------------|
| +   | Situasjonsrapport    |
|     |                      |